# IoT Development Kit (IDK) Quick Start Guide

# Getting Started with the IoT Development Kit from ON Semiconductor

# **Available Shields**

- IDK Baseboard
- Ambient Light Sensor (ALS) Shield
- Touch Shield, PIR Shield, Stepper Motor Shield
- LED Ballast Shield, Wi-Fi<sup>®</sup> Module
- BLDC Shield, PoE Shield, CAN Shield

# Accessories

- Mini-USB Cable
- Cable Assembly

# **Tools Needed**

- IDE Installer
- PC: Windows<sup>®</sup> PC with minimum 1 USB port, JRE/JDK version 8u101 or later installed. OS: Windows 7, 8 or 10.

## Introduction

The IDK baseboard can be connected with different shields depending on the required IoT application. The IDK baseboard allows the user to create many types of IoT nodes and/or gateways depending on which shields are used with the baseboard. The IDK baseboard is configured by connecting the baseboard with the PC and USB cable and using accompanying PC software.

## **Software Installation**

Programing/configuring the IDK requires the ON Semiconductor IDE software. The IDE should be installed on the PC before connecting the hardware to the PC. The Software Suite can be downloaded from <u>www.onsemi.com</u>.

Steps for installation of the IDE are mentioned on page 5 of this Quick Start guide.

## Hardware Setup

After the IDE software is installed, hardware can be connected as shown in Figure 1. A single 12 V, 2 A power supply adapter powers the evaluation board (e.g. CUI INC, model SMI24–12....12 V/2 A or any other supporting  $V_{OUT} = 10-35$  V). Jumper settings required for the correct operation of the baseboard and the shields are listed in subsequent sections in this document. The shield boards plug directly into the IDK baseboard. The PC connects to the IDK baseboard through a USB cable.

The shields are classified into two broad categories – PMOD & Arduino – based on the interface where the shields are connected to the baseboard. In addition, Arduino-type shields include "Powered" and "Non-Input Power" shields.

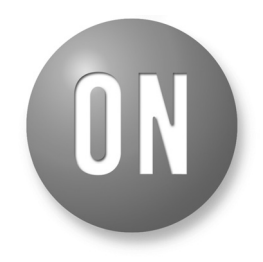

# **ON Semiconductor®**

www.onsemi.com

# EVAL BOARD USER'S MANUAL

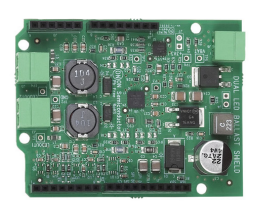

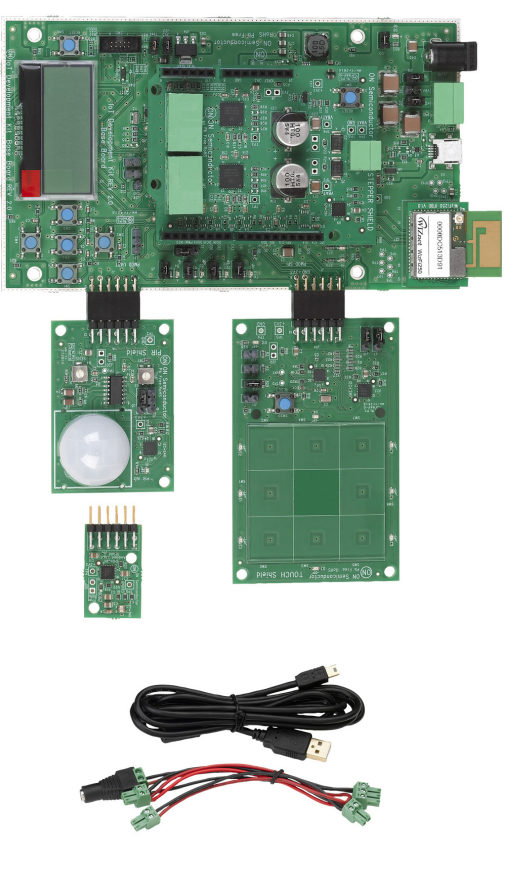

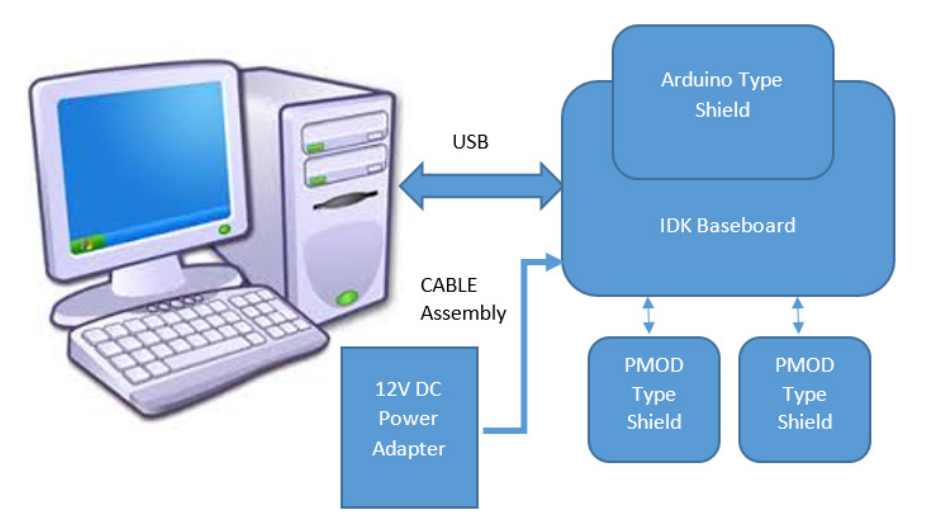

Figure 1. Hardware Setup

# **APPLICATIONS INFORMATION**

Baseboard Rev2.0

# Powering Up the IDK

The IDK baseboard can be powered up in stand-alone USB Mode.

Powered shields require additional power supply for its operation. No-Input power shields (e.g. PMOD-type shields) draw power from the baseboard itself.

PMOD type shields: ALS, PIR & Touch (does not require additional power supply).

Arduino powered shields: Stepper Motor & LED Ballast shields are supplied from external power source.

## **IDK Powering Modes**

The IDK can be powered in 4 different ways:

- 1. USB: The IDK baseboard can be powered through USB Mode. Jumper setting: None.
  - **CAUTION:** In USB Mode, powered shields like Stepper motor, LED Ballast, etc. need to be connected to an external 12 V supply using the cable assembly provided with the IDK.
- 2. External 12 V DC power adapter supplied with the IDK: Wall power adapter can be connected to the DC jack J11. Jumper settings: J16:ON. J12: OFF & J15: OFF.
- 3. External 12 V DC through J11 Connector: 12 V can be provided from an external DC power supply through J11 Pin no.2 (+Ve) & J11 Pin No. 3 (-Ve). Jumper settings: J12: ON. J15: OFF & J16: OFF.
- 4. External 9–32 V DC through J11 Connector: 12 V can be provided from an external DC power supply through J11 Pin No.2 (+Ve) & J11 Pin No. 3 (–Ve). Jumper settings: J12: OFF, J15: ON & J16: OFF.

# Jumper Settings

The default jumper settings are highlighted below for the IDK boards.

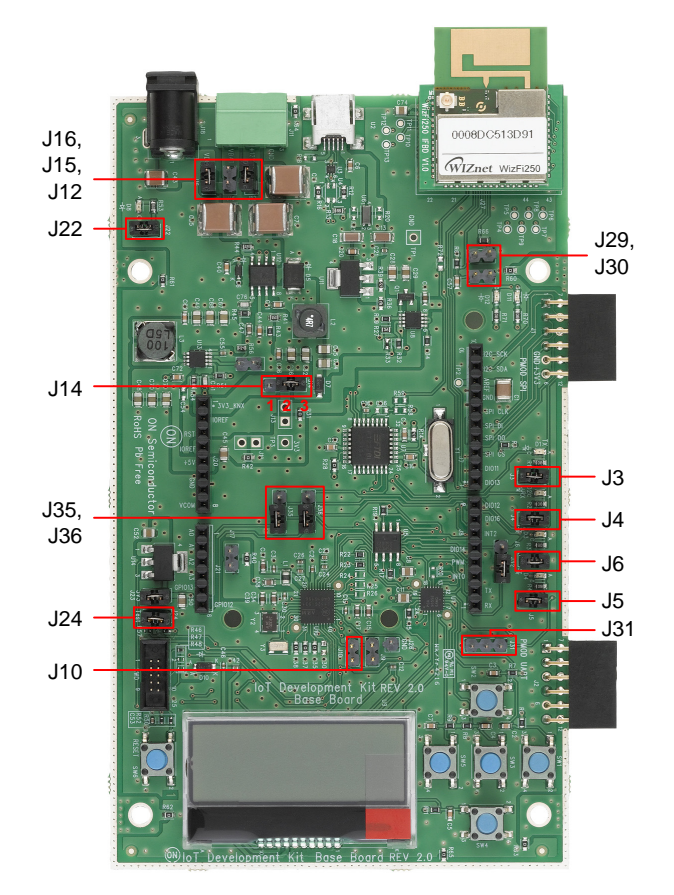

- J32: Pins 2–3 to be shunted for Expander IO1\_6 th pin as Wi-Fi Mod Chip select
- J31: Pins 1–2 to be shunted for HR pulse from HRM shield to  $\ensuremath{\text{DIO16}}$
- J31: Pins 2–3 to be shunted for DIO16 to Arduino connector.
- J35, J36: Pins 1–2 to be shunted for expander IO pins to Arduino connectors
- J35, J36: Pins 2–3 to be shunted for expander IO Pins to LEDs

#### Figure 2. Baseboard Rev 2.0

ALS

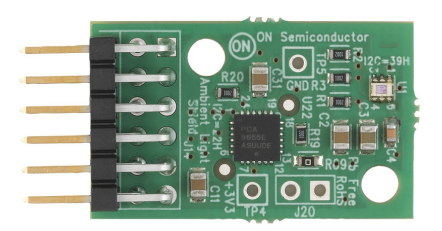

No Jumper settings needed

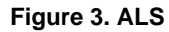

PIR

J5 J6

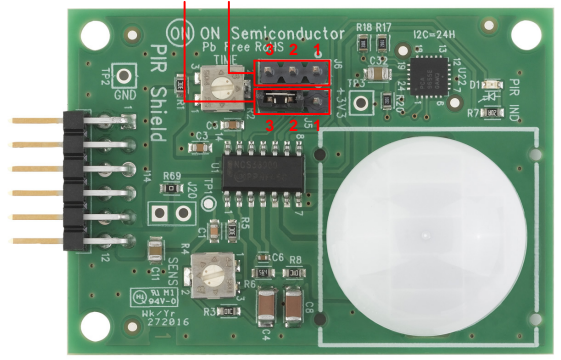

J6: 2–3 to be shunted J5: 2–3 to be shunted

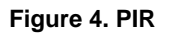

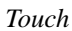

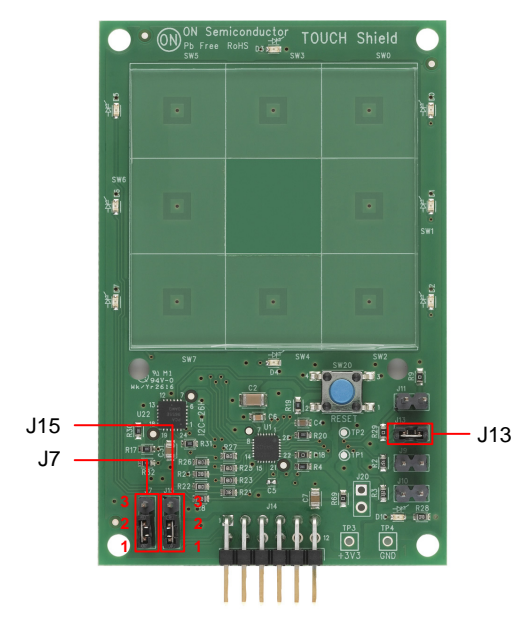

J7: 1–2 to be shunted for I<sup>2</sup>C Mode selection J15: 1–2 to be shunted for I<sup>2</sup>C Mode selection J13: 1–2 to be shunted

Figure 5. Touch

Stepper

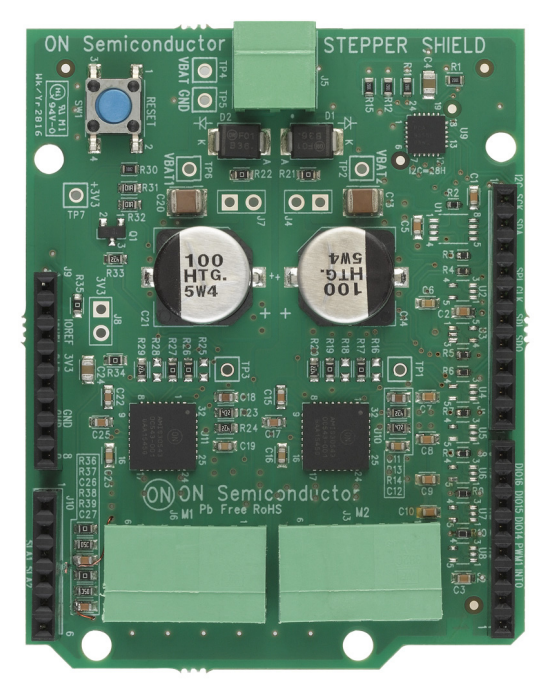

No Jumper settings needed

Figure 6. Stepper

Ballast

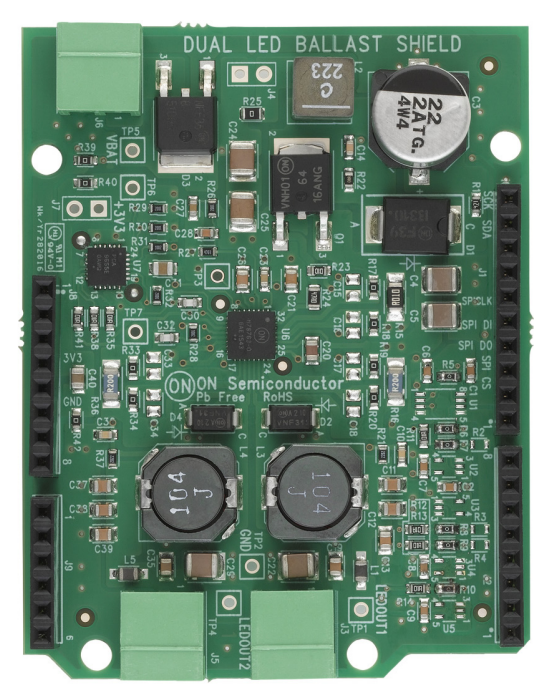

No Jumper settings needed

Figure 7. Ballast

# BLDC Shield

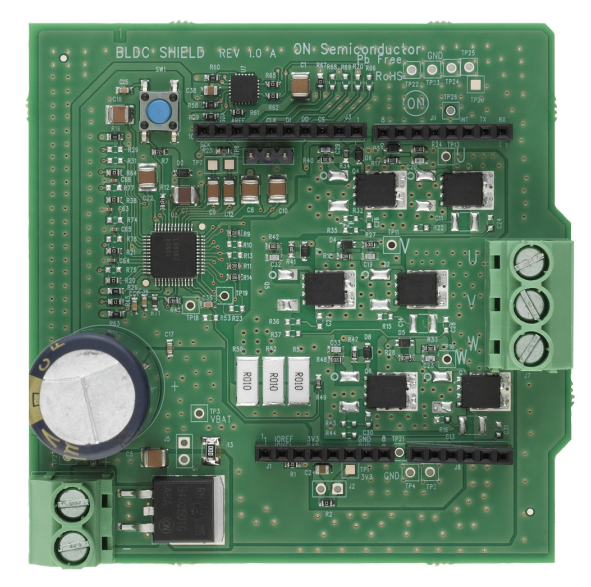

No Jumper settings needed **Figure 8. BLDC Shield** 

PoE Shield

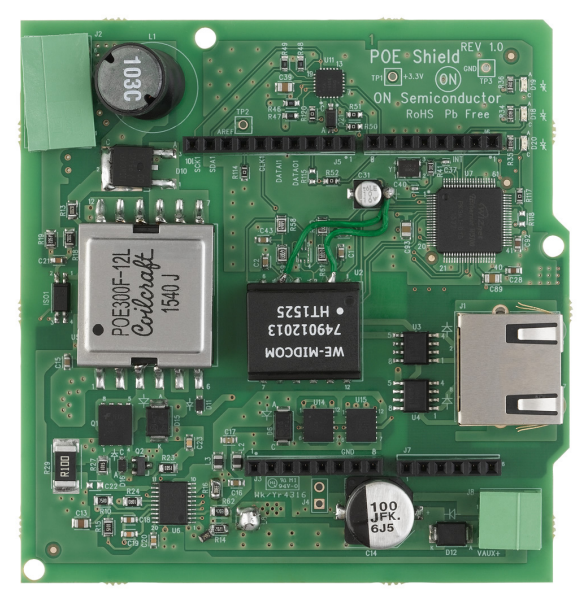

No Jumper settings needed

Figure 9. PoE Shield

CAN Shield

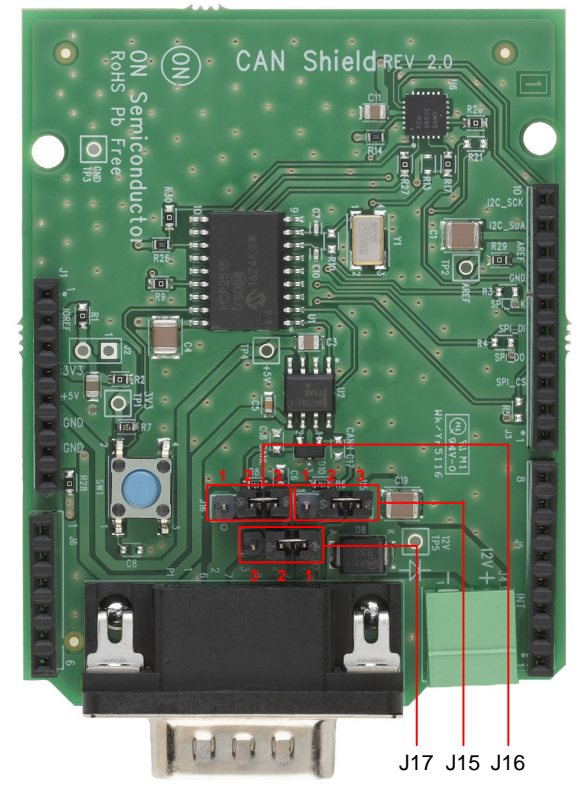

CAN H – J15, CAN L – 16, GND – J17

| Jumper Configuration for DB9 Pins |       |        |  |  |
|-----------------------------------|-------|--------|--|--|
|                                   | CAN   | OBD II |  |  |
| CAN H                             | Pin 7 | Pin 3  |  |  |
| CAN L                             | Pin 2 | Pin 5  |  |  |
| GND                               | Pin 3 | Pin 2  |  |  |

Figure 10. CAN Shield

# SW INSTALLATION STEPS

### Java Installation

JRE/JDK version 8u101 or above needs to be installed on the PC: <u>http://www.oracle.com/technetwork/java/javase/</u> <u>downloads/jdk8-downloads-2133151.html</u>

| Java SE                  | Overview Downloads                                                                                                    | Documentation C     | ommunity   | Technologies        | Training                |
|--------------------------|----------------------------------------------------------------------------------------------------|---------------------|------------|---------------------|-------------------------|
| Java EE                  |                                                                                                    |                     |            |                     |                         |
| Java ME                  | Java SE Runtime                                                                                                    | Environment         | 8 Dow      | ploade              |                         |
| Java SE Support          | Do you want to run Java™ programs, or do you want to develop Java programs? If you want to run                                                                           |                     |            |                     |                         |
| Java SE Advanced & Suite | Java programs, but not develop them, download the Java Runtime Environment, or JRE™.                                                                                     |                     |            |                     |                         |
| Java Embaddad            |                                                                                                    |                     |            |                     |                         |
| Java Embeudeu            | If you want to develop applications for Java, download the Java Development Kit, or JDK 14. The JDP<br>includes the JRE, so you do not have to download both canadately. |                     |            |                     |                         |
| Java DB                  | includes the JKE, so you do not have to download both separately.                                                                                                    |                     |            |                     |                         |
| Web Tier                 | JRE 8u101 Checksum                                                                                                    |                     |            |                     |                         |
| Java Card                | JRE 8u102 Checksum                                                                                                    |                     |            |                     |                         |
| Java TV                  | Java                                                                                                    | a SE Runtime        | Enviro     | nment 8u10          | )1                      |
| New to Java              | You must accept the On                                                                                                    | acle Binary Code Li | cense Agre | ement for Java S    | E to download this      |
| INEW IC JEVE             | software.                                                                                                    |                     |            |                     |                         |
| Community                | U Aces                                                                                                    | opt License Agreem  | ent 🖲 🛙    | ecline License A    | greement                |
| Java Magazine            | Product / File Descrip                                                                                                    | tion File Siz       | e          | Down                | load                    |
|                          | Linux x86                                                                                                    | 54.79               | MB jre-8   | lu101-linux-i586.rp | m                       |
|                          | Linux x86                                                                                                    | 70.58               | MB jre-8   | u101-linux-i586.ta  | r.gz                    |
|                          | Linux x64                                                                                                    | 52.63               | MB jre-8   | lu101-linux-x64.rp  | m                       |
|                          | Linux x64                                                                                                    | 68.49               | MB jre-8   | u101-linux-x64.tai  | gz                      |
|                          | Mac OS X                                                                                                    | 55.99               | MB ire-8   | u101-macosx-x64     | .tar.oz                 |
|                          | Mac OS X                                                                                                    | 64 32               | MB ire-8   | u101-maccsx-x64     | dma                     |
|                          | Solaris SPARC 64 bit                                                                                                    | 52                  | MB ire.8   | u101.solaris.soar   | cv9 tar oz              |
|                          | Solaris x64                                                                                                    | 49.85               | MB ine.8   | u101_solaris_x64 t  | ar 07                   |
|                          | Windows x88 Online                                                                                                    | 0.71                | MB ine.    | u101-windows-i58    | Riffw ere               |
|                          | Windows x98 Offing                                                                                                    | 52.62               | MP iro S   | ut01 windows i50    | R ovo                   |
|                          | Windows x00 Chille                                                                                                    | E0.40               | MR iro     | ut01 windows i60    | R tax an                |
|                          | Windows x84 Office                                                                                                    | 50.17               | MB ires    | and 101-windows-rat | A ore                   |
|                          | Windows X04 Online                                                                                                    | 00.17               | ND jie-c   | 404 windows-x0      | 4.0.40                  |
|                          | Java<br>You must accept the Or                                                                                                    | a SE Runtime        | Enviro     | nment 8u10          | 2<br>E to download this |
|                          | 0.                                                                                                    | sof                 | tware.     |                     |                         |
|                          | O Acce                                                                                                    | pt License Agreem   | ent 🖲 🛛    | ecline License A    | greement                |
|                          | Desidered ( City Description                                                                                                    | diam Ella Cla       | -          | Daver               |                         |

Figure 11. Java

#### **GNUToolchain**

The GNU cross compiler needs to be installed to compile the IDK application. Double click on the GNUToolchain.exe to install the cross compiler. *Internet connection is mandatory to install the cross compiler*.

| Name                     | Date modified | Туре        | Size       |
|--------------------------|---------------|-------------|------------|
| Gnutoolchain.exe         |               | Application | 163 KB     |
| IDK_Installer_x86.exe    |               | Application | 145,726 KB |
| IDK_Installer_x86_64.exe |               | Application | 145,854 KB |

Figure 12. GNU Toolchain Installation (1/5)

Select the "GNU Toolchain" checkbox and click Next.

| Thoose Compone<br>Choose which fea      | e <b>nts</b><br>tures of GNU Toolchain    | you want to insta | all.                                                      | (                                 |
|-----------------------------------------|-------------------------------------------|-------------------|-----------------------------------------------------------|-----------------------------------|
| Check the compor<br>Install. Click Next | nents you want to install<br>to continue. | and uncheck the   | e components you do                                       | n't want to                       |
| Select component                        | s to install: 🛛 🗐 GNU                     | Toolchain         | Description<br>Position you<br>over a com<br>see its desc | ir mouse<br>conent to<br>ription. |
| Space required: 4                       | 20.0MB                                    |                   |                                                           |                                   |

Figure 13. GNU Toolchain Installation (2/5)

Select Destination folder and click Next. It is recommended to not change installation path.

| Choose Install Locatio<br>Choose the folder in whi    | <b>n</b><br>ch to install GNU Toolchain.                                                              |                              |
|-------------------------------------------------------|----------------------------------------------------------------------------------------------------|------------------------------|
| Choose the folder in whi                              | ch to install GNU Toolchain.                                                                          |                              |
|                                                       |                                                                                                    |                              |
| Setup will install GNU Too<br>Browse and select anoth | olchain in the following folder. To install in a<br>er folder. Click Install to start the installatio | different folder, dick<br>n. |
|                                                       |                                                                                                    |                              |
|                                                       |                                                                                                    |                              |
| Destination Folder                                    |                                                                                                    |                              |
| C:\Users\m1008129                                     | Documents (GNUToolchain)                                                                              | Browse                       |
| Space required: 420.0ME                               | 3                                                                                                    |                              |
| Space available: 3.9GB                                |                                                                                                    |                              |
|                                                       |                                                                                                    |                              |
|                                                       |                                                                                                    |                              |

#### Figure 14. GNU Toolchain Installation (3/5)

Installer automatically downloads toolchain and installs.

| 6                                      | GNU Toolchain Setup               | - 🗆 🗙  |
|----------------------------------------|-----------------------------------|--------|
| <b>Installing</b><br>Please wait while | GNU Toolchain is being installed. |        |
| Downloading Tool                       | chain.zip                         |        |
| Show <u>d</u> etails                   |                                   |        |
|                                        | Connecting                        |        |
|                                        | Cancel                            |        |
|                                        |                                   |        |
|                                        | < <u>B</u> ack Next >             | Cancel |

## Figure 15. GNU Toolchain Installation (4/5)

GNU Tool chain installation complete.

| 8 | GNU Toolchain Setup - 🗆 💌                                                          |
|---|------------------------------------------------------------------------------------|
|   | Completing GNU Toolchain Setup                                                     |
|   | GNU Toolchain has been installed on your computer.<br>Click Finish to close Setup. |
| 5 |                                                                                    |
|   | < <u>B</u> ack <b><u>Finish</u> Cancel</b>                                         |

Figure 16. GNU Toolchain Installation (5/5)

## **IDK Installation**

Double click on the installer downloaded from ON Semiconductor.

For 32 bit machines, install IDK Installer x86.exe. For 64 bit machines, install IDK Installer x86 64.exe

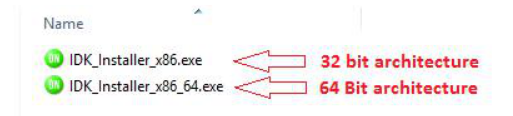

Figure 17. IDK Installation (1/5)

Read the license, check the box and click Next.

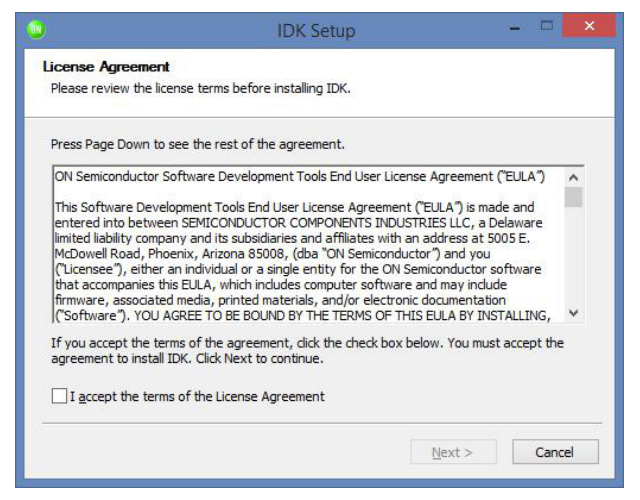

Figure 18. IDK Installation (2/5)

Choose the destination directory to install the IDK. *It is* recommended to have IDK installed under C:\OnSemiconductor or D:\OnSemiconductor.

If a previous workspace is being retained, then make sure that metadata folder inside Workspace directory is deleted.

|                                                                    | IDK Setup - 🗆                                                                                                  |
|--------------------------------------------------------------------|----------------------------------------------------------------------------------------------------|
| Choose Install Lo                                                  | ocation                                                                                                    |
| Choose the folder                                                  | in which to install IDK.                                                                                       |
| Setup will install II<br>select another fol                        | DK in the following folder. To install in a different folder, click Browse and<br>der. Click Next to continue. |
|                                                                    |                                                                                                    |
|                                                                    |                                                                                                    |
| Destination Fold                                                   | er                                                                                                    |
| Destination Fold                                                   | ler<br>Iductor Browse                                                                                          |
| Destination Fold                                                   | er<br>nductor Browse                                                                                           |
| Destination Fold                                                   | er<br>nductor Browse<br>20.6MB<br>3.3GB                                                                        |
| Destination Fold P:\OnSemicor Space required: 2 Space available: 5 | ler<br>nductor Browse<br>20.6MB<br>5.3GB                                                                       |
| Destination Fold                                                   | ler<br>Iductor Browse<br>20.6MB<br>5.3GB                                                                       |

Figure 19. IDK Installation (3/5)

|                                              | IDK Setup          | - D × |
|----------------------------------------------|--------------------|-------|
| Installation Complete<br>Setup was completed | e<br>successfully. |       |
| Completed                                    |                    |       |
| Show <u>d</u> etails                         |                    |       |
|                                              |                    |       |
|                                              |                    |       |
|                                              |                    |       |
|                                              |                    |       |
|                                              | < Back             | Close |

Figure 20. IDK Installation (4/5)

Once in is successfully installed, a shortcut will be created on the desktop.

Double click on the IDK shortcut on the desktop to launch the IDK IDE.

The ON Semiconductor splash screen will launch, followed by the Welcome Screen.

|      | C/C++ - IDK                                                                             | ×                          |
|------|-----------------------------------------------------------------------------------------|----------------------------|
| Eile | it Source Refactor Mavigate Search Project Examples Bun Window Help                     |                            |
| 8    | Welcome 🛙                                                                               | å ⇔ ⇔ x* x* 🗄 ⇔ ø          |
| 10   |                                                                                         | <b>Source</b><br>Workbench |
|      | Welcome to the OnSemi IOT Developme                                                     | ent Environment            |
|      | welcome to the onsemi for Developing                                                    |                            |
|      | First Steps         Overview           Take your first steps         Get an overview of | the features               |
|      | Tutorials Samples Solution Try out the samples Try out the samples                      | s                          |
|      |                                                                                         |                            |
|      |                                                                                         |                            |
|      |                                                                                         |                            |
|      |                                                                                         |                            |
|      |                                                                                         |                            |
|      |                                                                                         |                            |

Figure 21. IDK Installation (5/5)

Windows is a registered trademark of Microsoft Corporation. Wi-Fi is a registered trademark of Wi-Fi Alliance. All other brand names and product names appearing in this document are registered trademarks or trademarks of their respective holders.

ON Semiconductor and are trademarks of Semiconductor Components Industries, LLC dba ON Semiconductor or its subsidiaries in the United States and/or other countries. ON Semiconductor owns me rights to a number of patents, trademarks, copyrights, trade secrets, and other intellectual property. A listing of ON Semiconductor's product/patent coverage may be accessed at <u>www.onsemi.com/site/pdf/Patent-Marking.pdf</u>. ON Semiconductor reserves the right to make changes without further notice to any products herein. ON Semiconductor makes no warranty, representation or guarantee regarding the suitability of its products for any particular purpose, nor does ON Semiconductor as on super of the application or use of any product or circuit, and specifically disclaims any and all liability, including without limitation special, consequential or incidental damages. Buyer is responsible for its products and applications using ON Semiconductor, "Typical" parameters which may be provided in ON Semiconductor data sheets and/or specifications can and do vary in different applications and actual performance may vary over time. All operating parameters, including "Typicals" must be validated for each customer application by customer's technical experts. ON Semiconductor designed, intended, or authorized for use as a critical component in life support systems or any FDA Class 3 medical devices or medical devices with a same or similar classification in a foreign jurisdiction or any devices arising out of, directly or indirectly, any claim of personal injury or death associated with such unintended or unauthorized application. Buyer shall indemnify and hold ON Semiconductor and its officers, employees, subsidiaries, affiliates, and distributors harmless against all claims, costs, damages, and expenses, and reasonable attorney fees arising out of, directly or indirectly, any claim of personal injury or death associated with such unintended or unauthorized use, even if such claim alleges that ON Semiconductor was negligent regarding th

#### PUBLICATION ORDERING INFORMATION

#### LITERATURE FULFILLMENT:

Literature Distribution Center for ON Semiconductor 19521 E. 32nd Pkwy, Aurora, Colorado 80011 USA Phone: 303–675–2175 or 800–344–3860 Toll Free USA/Canada Fax: 303–675–2176 or 800–344–3867 Toll Free USA/Canada Email: orderlit@onsemi.com N. American Technical Support: 800–282–9855 Toll Free USA/Canada Europe, Middle East and Africa Technical Support:

Phone: 421 33 790 2910 Japan Customer Focus Center Phone: 81–3–5817–1050 ON Semiconductor Website: www.onsemi.com

Order Literature: http://www.onsemi.com/orderlit

For additional information, please contact your local Sales Representative